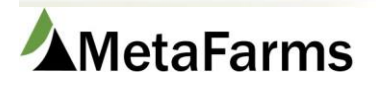

MetaFarms Support

Phone 952.215.3233 • Fax 877.289.3860 • support@metafarms.com

## Hormel Download Procedure

Step 1 - Login to the Hormel website

- a) Open Internet Explorer
- b) Go to URL https://external.hormel.com
- c) Login with your username and password.
- d) Click on Hog Producer Website

| Hormel Extranet                         | Hormel                                                                                                    |
|-----------------------------------------|----------------------------------------------------------------------------------------------------|
| Password:                               | Hog Producer Website                                                                                                    |
| SUBMIT Forgot Password?<br>Can't Login? | Welcome to Hormel Foods External Applications Website!<br>Please click on an application above.<br>If you have any questions/comments, please direct them to the Hormel<br>Website Technical Solutions Center. |

e) Click on Harvest Summary

| og Producer Website    |                                                                              | Logout           |
|------------------------|------------------------------------------------------------------------------|------------------|
| Hormel                 | Hormel Supplier<br>Load Tracker we                                           | come, JEFF DUFFY |
|                        | Home Load Tracker   Paid Lots   Harvest Summary   Contact Us   Help   Logout |                  |
|                        | Messages                                                                     |                  |
| No Records to Display. |                                                                              |                  |

## Step 2 - Select which loads to download

- a) From the Date dropdown you can choose custom and enter the dates you need.
- b) Hormel has data out on the website the following day in the afternoon. We have found that if a load went late on the previous day you will have detail but no header information. This will cause errors in your import. We are recommending you wait an additional day to download the import.
- c) When your dates are chosen, click the Search button.
  - a. You will see one line below each producer you are downloading for.
- d) Click the Download Lot Summary Button in the bottom left.
  - a. Save this file to your designated Hormel folder.
  - b. You can change the name of the file to include the dates of the download.
  - c. At the end of the file name put the word Header. This will help you in the import process.
- e) Click on the Download G&Y Carcass Detail button in the bottom left.
  - a. Follow the same steps as the Header file, but end the file name with the word Detail.

| Hormel                                                                        | Hormel Suppli                          | er                               |                  |                  |                  |                   | 2                             |            |  |  |  |  |
|-------------------------------------------------------------------------------|----------------------------------------|----------------------------------|------------------|------------------|------------------|-------------------|-------------------------------|------------|--|--|--|--|
| Foods                                                                         | Load Tracke                            | r                                |                  |                  |                  |                   | Welcome, JE                   | FF DUFFY   |  |  |  |  |
|                                                                               | Home Load Tracker                      | Paid Lots                        | Harvest Sum      | mary Contac      | t Us 🕴 Help 🛛    | Logout            |                               |            |  |  |  |  |
| Harvest Summary                                                               |                                        |                                  |                  |                  |                  |                   |                               |            |  |  |  |  |
| Report To Producer: Producer:                                                 | Name Search:<br>Date: Custom           | ▼ 03/23/201                      | 2 🛄 thru 03      | /30/2012 🎫       | Search           | Carrier Histor    | y Driver Hist<br>y Comparison | tory       |  |  |  |  |
|                                                                               |                                        |                                  |                  | Co               | ompany Avera     | ges Weight: 205   | Red Box %:                    | 64.75      |  |  |  |  |
| Deads     25,797       Deads     0.14       Insured:     1     No Pay:     36 | Total Weight: 5,309,694   Subjects: 69 | Avg. Weigh<br>0.29 %<br>0 No Pay | t: 205 /         | Avg. Red Box %   | 6: 77.93         | Avg. Backfat: 0.9 | 2 %                           |            |  |  |  |  |
| Producer ID Producer N                                                        | ame <u>Ha</u>                          | rvest Head                       | <u>Total Wgt</u> | <u>Avg. Wgt.</u> | <u>Red Box %</u> | Avg. Backfat      |                               |            |  |  |  |  |
|                                                                               |                                        | 547                              | 107,379          | 196              | 87.56            | 0.89              | [details] [lots] [            | carcasses] |  |  |  |  |
|                                                                               |                                        | 180                              | 37,000           | 205              | 81.11            | 0.91              | [details] [lots] [            | carcasses] |  |  |  |  |
|                                                                               |                                        | 333                              | 71,351           | 214              | 60.96            | 1.04              | [details] [lots] [            | carcasses] |  |  |  |  |
| Varia and the set ID a set of a second set ill                                |                                        | 544                              | 108,852          | 200              | 94.85            | 0.83              | [details] [lots] [            | carcasses] |  |  |  |  |
| Your producer IDs                                                             | and names will                         | 835                              | 181,414          | 217              | 52.69            | 1.02              | [details] [lots] [            | carcasses] |  |  |  |  |
| be in this                                                                    | area.                                  | 690                              | 137,634          | 199              | 86.08            | 0.87              | [details] [lots] [            | carcasses] |  |  |  |  |
|                                                                               |                                        | 1,232                            | 257,689          | 209              | 82.38            | 0.87              | [details] [lots] [            | carcasses] |  |  |  |  |
|                                                                               |                                        | 178                              | 35,736           | 200              | 79.21            | 0.94              | [details] [lots] [            | carcasses] |  |  |  |  |
|                                                                               |                                        | 192                              | 39,149           | 203              | 75.00            | 0.95              | [details] [lots] [            | carcasses] |  |  |  |  |
| -                                                                             |                                        | 180                              | 37,160           | 206              | 77.22            | 0.99              | [details] [lots] [            | carcasses] |  |  |  |  |
|                                                                               |                                        | 2,030                            | 424,237          | 208              | 70.98            | 0.95              | [details] [lots] [            | carcasses] |  |  |  |  |
|                                                                               |                                        | 801                              | 163,021          | 203              | 85.14            | 0.90              |                               | carcasses] |  |  |  |  |
| Download Lot Summary                                                          | Download G&Y Carcass Deta              | ail                              |                  |                  |                  |                   | 🕅 🗘 1 - 12 of 44              | 4 🗭 DD     |  |  |  |  |